## 1. 查看电费

点击绑定,输入姓名,工号为身份证号码,支付密码为身份证后六位 (身份证尾号X用0代替),立即绑定,点击"电量查询"按顺序选 择对应学生宿舍(如图)

| 15:24   9.2K/s 🗑 🖸     |                        | * 111 🕿 🚥 | 11:29   40.7K/s 🟵 |       | *11255 | 17:02   23.9K/s 😇 |         | * 111 🕿 🎟     | 17:03   10.5K/s 😇       | *34      | <b>*</b> |
|------------------------|------------------------|-----------|-------------------|-------|--------|-------------------|---------|---------------|-------------------------|----------|----------|
| ×                      | 南平市第一中学                |           | ×                 | 绑定解绑  |        | ×                 | 南平市第一中学 |               | ×                       | 电量查询     |          |
| 注册会员 2                 | 南平市第一中学<br>2818147     |           | 请输入持卡人姓名          |       |        |                   | 南平市第一中学 | 切换 >          | <b>子</b> 电量查询<br>请选择条件编 | 息进行查询    |          |
| 明定)                    |                        |           | 请输入持卡人工号          | 或者证件号 |        | MIR >             |         |               | 区域                      | 南平一中-江南杉 |          |
| 0.00                   | 0.00                   |           | 请输入餐卡支付密          | 码     | 忘记密码   | 0.27              | 0.00    |               | 楼宇                      | 男生       | 楼 >      |
| 充值钱包余额                 | (元) 补助钱官               | 8余额(元)    | 提示:如未设置密码         | 马无需填写 |        | 充值钱包余额(           | (元) 朴助钱 | <b>国余額(元)</b> | 楼层                      | 5        | 层 >      |
|                        |                        |           | _                 |       |        |                   |         |               | 房间                      | 5        | 20 >     |
| ■ 交易書物<br>交易書物<br>免費型的 | <b>₽</b> ₿₩₩<br>₽₽₽₩₽₩ | Able      |                   | 立即绑定  |        | 电量産適<br>人 脸上传     | 交易查询    | ○             |                         | 查询       |          |

## 2.充值

进入兴业银行 APP, 底下"生活",进入"生活缴费",定位"南平 市",进入"其他",找到"南平一中生活费"(如图)

| 上午9:43               | ******     | 上午9:43 炎 饺 🛑 🖸 😰 …                    | * 111 🅱 💷    | 上午9:43 炎 😋 🖸 🖸 \cdots | 今訓 衆 📼     |
|----------------------|------------|---------------------------------------|--------------|-----------------------|------------|
| Q 生活商城限量特惠           | 8<br>##    | < 生活缴费                                |              | 〈                     |            |
|                      |            | 常用缴费项                                 | 缴费项目管理       |                       | <b>◎</b> 取 |
|                      |            | ■■■ <b>其他</b><br>雨平一中生活费              |              | 南平一中生活费(户号) 😝 🛈       |            |
| · Cr and             | *          | DF35072220050928022<br>Q每月1日提醒        | 8            | 上汽汽车金融贷款还款(代扣)        |            |
|                      |            | 通讯费 <u>开通代扣 →</u><br>福建移动话费 151599333 | 262          | 南平崇安高中生活费(户号)         |            |
|                      | NG 201/270 | 其他                                    |              | 吉致汽车金融贷款还款(代扣)        |            |
| 多分类                  |            | ■ 南平一中生活费   350722<br><b>○毎月1日提醒</b>  | 200509280228 | 南平嘉联化工生活费(代扣)         |            |
| 9.9 to 12 to 25      | 60         | ¥c 自动缴费安全又省心                          | 代扣开通/管理 >    |                       |            |
| 毎月爆歩                 | 发现更多       | 缴费项目                                  | ♀ 南平市        |                       |            |
| 每7回7座3A              | 及現史》       | <b>-</b>                              |              |                       |            |
| 💌 👪 🛃                |            | 电费 水费 通济                              | 费 行政税费       |                       |            |
| 立白浓缩洗衣凝 五谷磨房食色玩 五谷磨房 | 小天 立白内     | 企业收费 其他                               |              |                       |            |
| (27.90 ¥29.60 ¥49.90 | ¥15.9I     |                                       | 5            |                       |            |
|                      | <u>8</u>   | 目即戰祝 中央非税 手机                          | PC 101       |                       |            |
|                      |            |                                       |              |                       |            |

**住宿生电费充值:** "用户号"男生宿舍填写"DFJN10"+学生宿舍号, 女生宿舍填写"DFJN11"+学生宿舍号,例如: "DFJN10101"就是充 值到男生宿舍 101, "DFJN11203"就是充值到女生宿舍 203,点击账 单查询,输入金额立即缴费(如图)

| 上午9:43 及 🛈 🔟 🖸 😒 …                                                                                      | * 111 余 💷                   | 上午9:43 🖧 🛈 圆 🖸 🗐                 | ··· *111 =                               |  |  |  |  |
|----------------------------------------------------------------------------------------------------|-----------------------------|----------------------------------|------------------------------------------|--|--|--|--|
| 〈    其他                                                                                                 |                             | <                                | 其他                                       |  |  |  |  |
| 缴费项目                                                                                                    | 费(户号) >                     | 6 18   ma                        | en en en en en en en en en en en en en e |  |  |  |  |
| 用户号 DFJN10101                                                                                           | 82.                         | 可用余额 ¥878.59                     | 他行转入                                     |  |  |  |  |
| 繳費说明:该业务本行不提供发票                                                                                         |                             | 👪 南平一中生                          | 活费(户号)                                   |  |  |  |  |
| 16 M 25 VD                                                                                              |                             | 缴费账户余额                           | ¥0.3                                     |  |  |  |  |
| 即旦年派                                                                                                    |                             | 用户号                              | 300702200509200228                       |  |  |  |  |
| 二書署面示:<br>1若需要发展,请至相应继费单位营业网点获取(<br>知不提供充值发展的除外)。<br>2.账单查询成功后,将默认保存至常用缴费项中,<br>醒道知功能,如常退订,修改请进入生活缴费-客; | 页面已明确告<br>并开通账单提<br>用做费项-做费 | 账单                               | ¥0.00                                    |  |  |  |  |
| 项目管理菜单进行修改。                                                                                             |                             | 缴费金额                             |                                          |  |  |  |  |
|                                                                                                    |                             | ¥ 请输入<br>50元 100元 150元 200元 300元 |                                          |  |  |  |  |
|                                                                                                    |                             |                                  |                                          |  |  |  |  |
|                                                                                                    |                             |                                  | 立即缴费                                     |  |  |  |  |
|                                                                                                    |                             | 本                                | 户号缴费记录                                   |  |  |  |  |
|                                                                                                    |                             |                                  |                                          |  |  |  |  |
|                                                                                                    |                             |                                  |                                          |  |  |  |  |